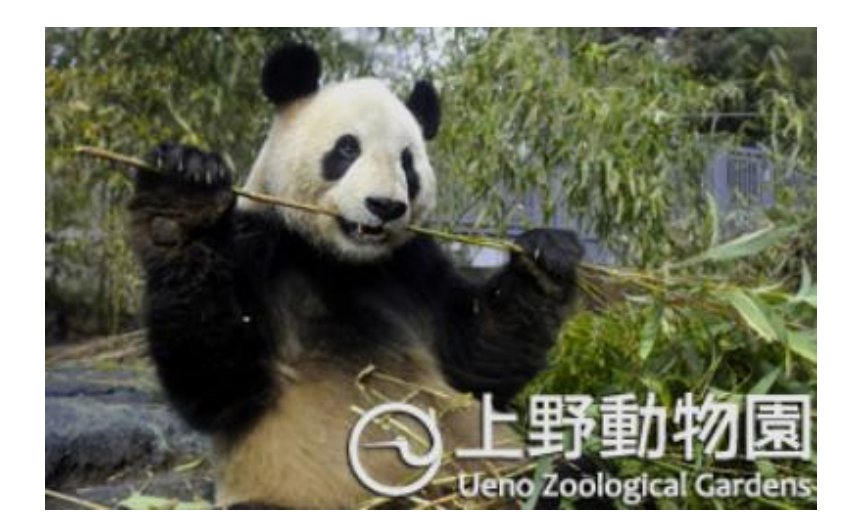

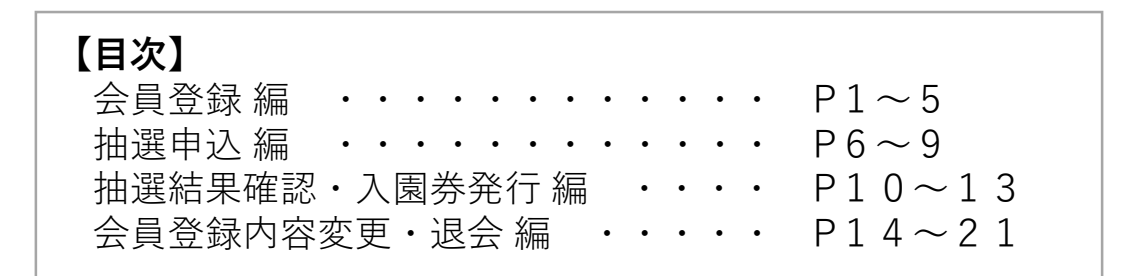

2022年9月7日

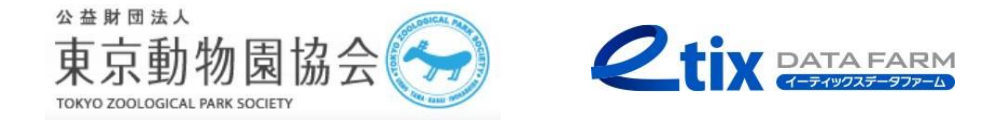

会員登録編(1/5)

1. 「上野動物園抽選サイト」に 2. SMS認証用の「電話番号」と 3. ショートメールで アクセスし、「会員登録へ」を 「ログイン用パスワード」を 「認証コード」が クリックします 届きます 入力します ▲ 東京都恩陽上野動物園 上野動物園 東京都思想上野動物園 Ueno Zoological Gardens 抽選サイト 電話番号は半角で入力してください 上野動物園 抽選サイト **Ueno Zoo lottery website** 新規会員登録 電話番号 例:08011113333 あなたの上野動物園抽選 ログイン用パスワード サイト認証コード:123456 パスワードは半角英数字8~16文字 SMSに認証コードを送る 「SMSに認証コードを送る」 をクリックすると、同じ画面 推奨環境 ご利用規約 プライバシーポリシー に認証コードの入力欄が表示 **e**tix されますので、画面を閉じな ©K.K. etixdatafarm All Rights Reserved. いでください ・こちらで指定したパスワードは、 ・本サイトの登録にはSMS認証が利用できる 会員登録後のログインにも使用いたします 携帯電話番号とメールアドレスが必要です ・パスワードは半角英数8~16文字の範囲で ご指定ください ・一つの携帯電話番号・メールアドレスにつき、 会員登録できるのは1名様のみです

会員登録編(2/5)

#### 4. 認証コードを入力します 5. メールアドレスを入力します

6.登録したメールアドレスに 「認証コード」が届きます

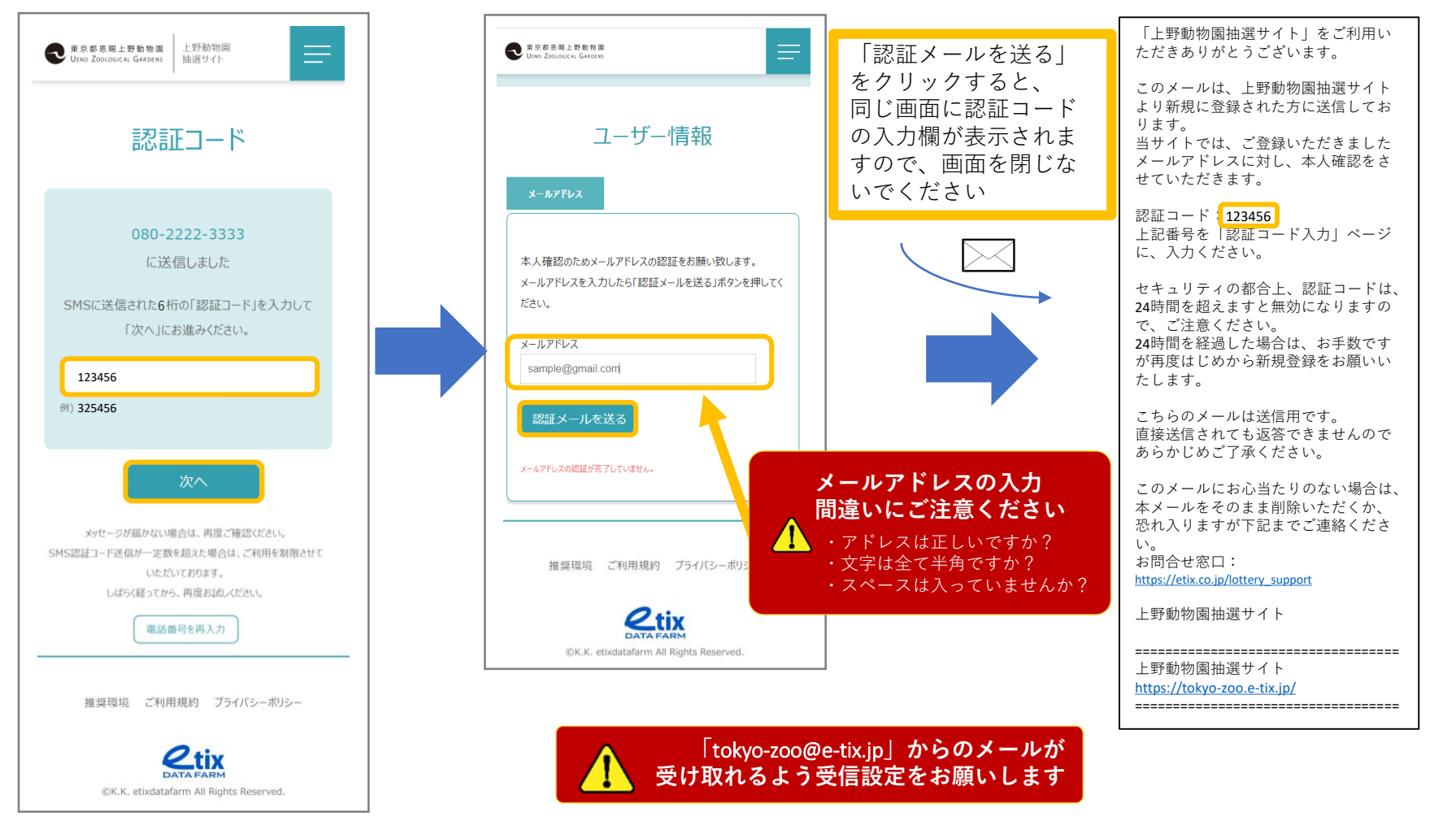

### 会員登録編(3/5)

7. 認証コードを入力します

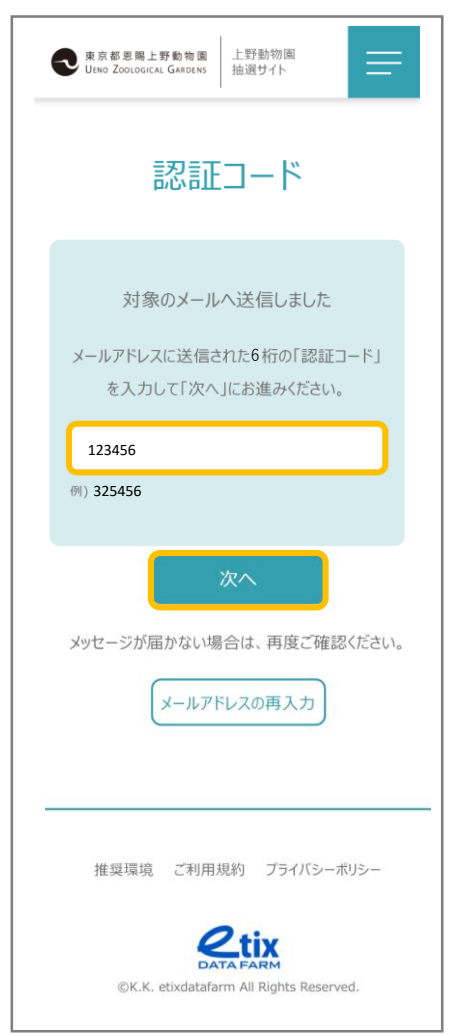

### 8. 「氏名」「フリガナ」を入力します

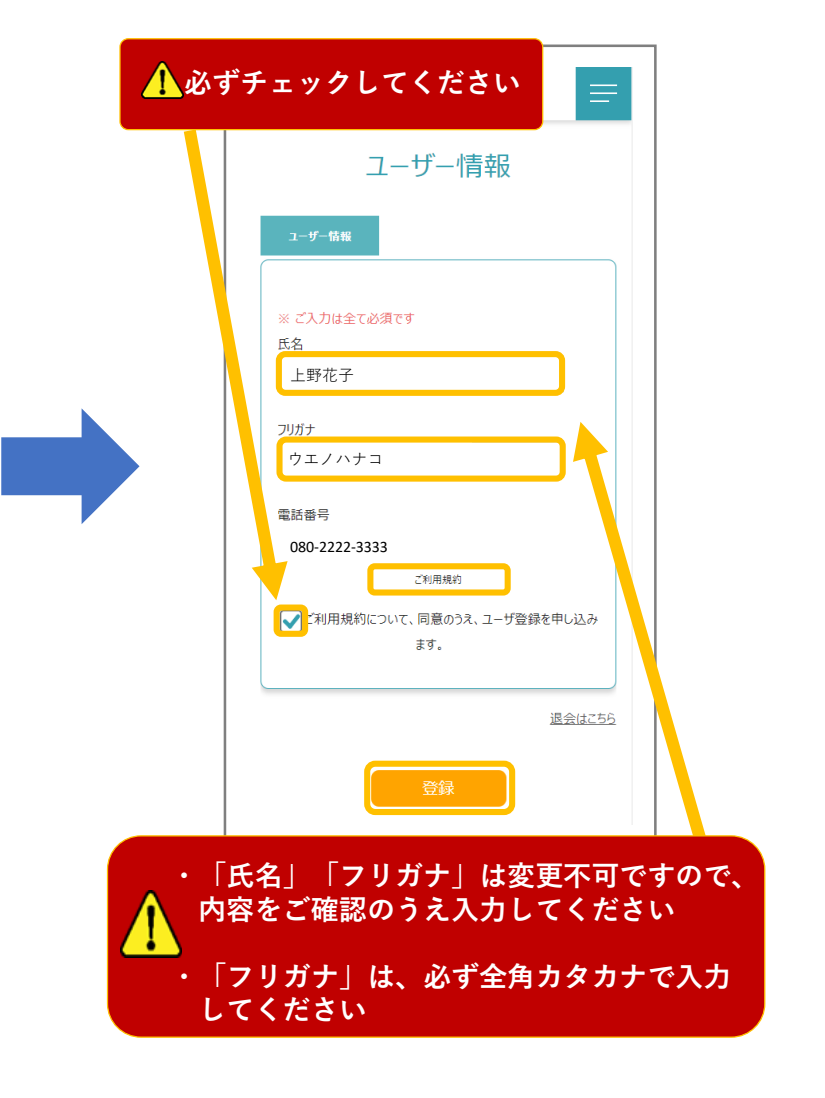

Copyright (C) 2022 K.K.Etixdatafarm All Rights Reserved.

### 会員登録編(4/5)

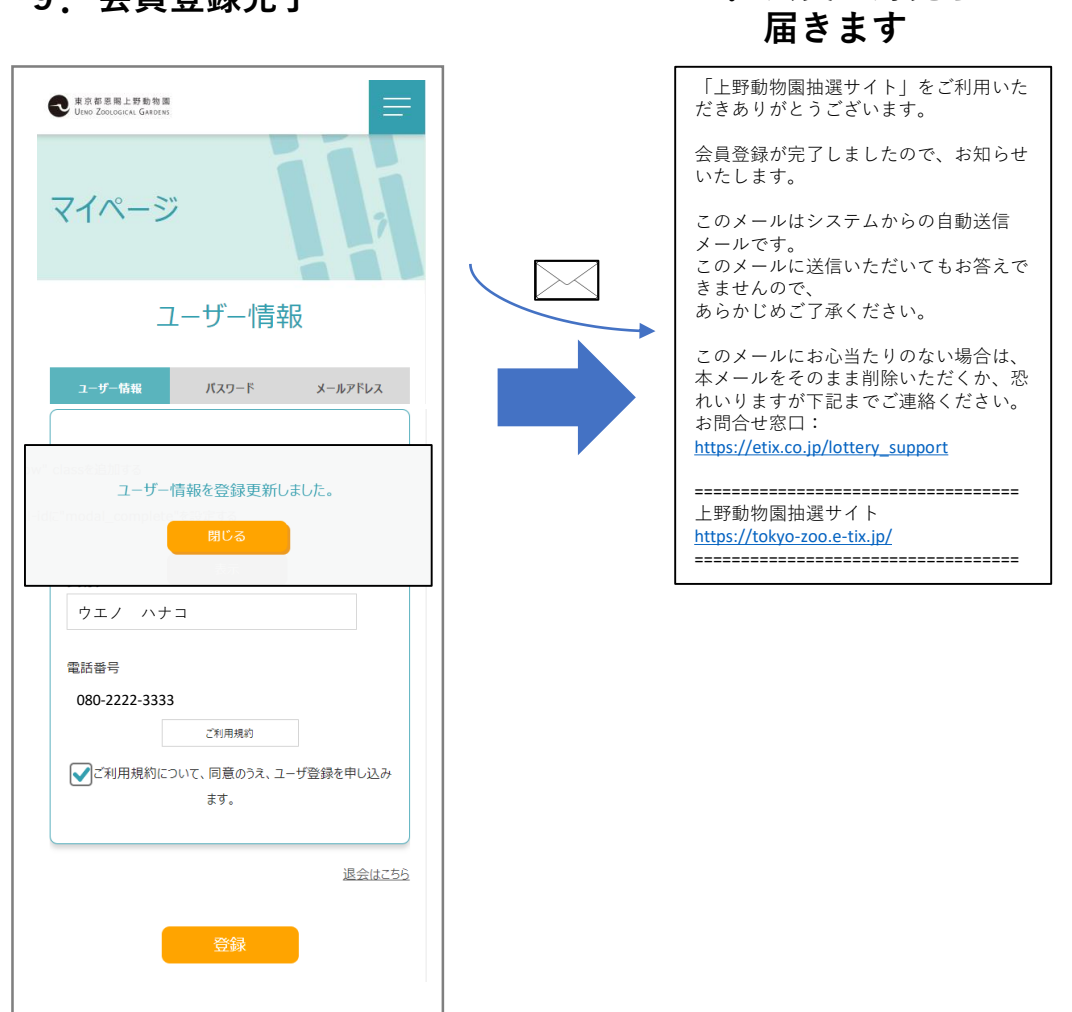

10. 会員登録完了メールが

9. 会員登録完了

会員登録編(5/5)

会員登録を途中で終了した方(途中でページを閉じてしまった等)は、以下の手続きで登録を完了してください

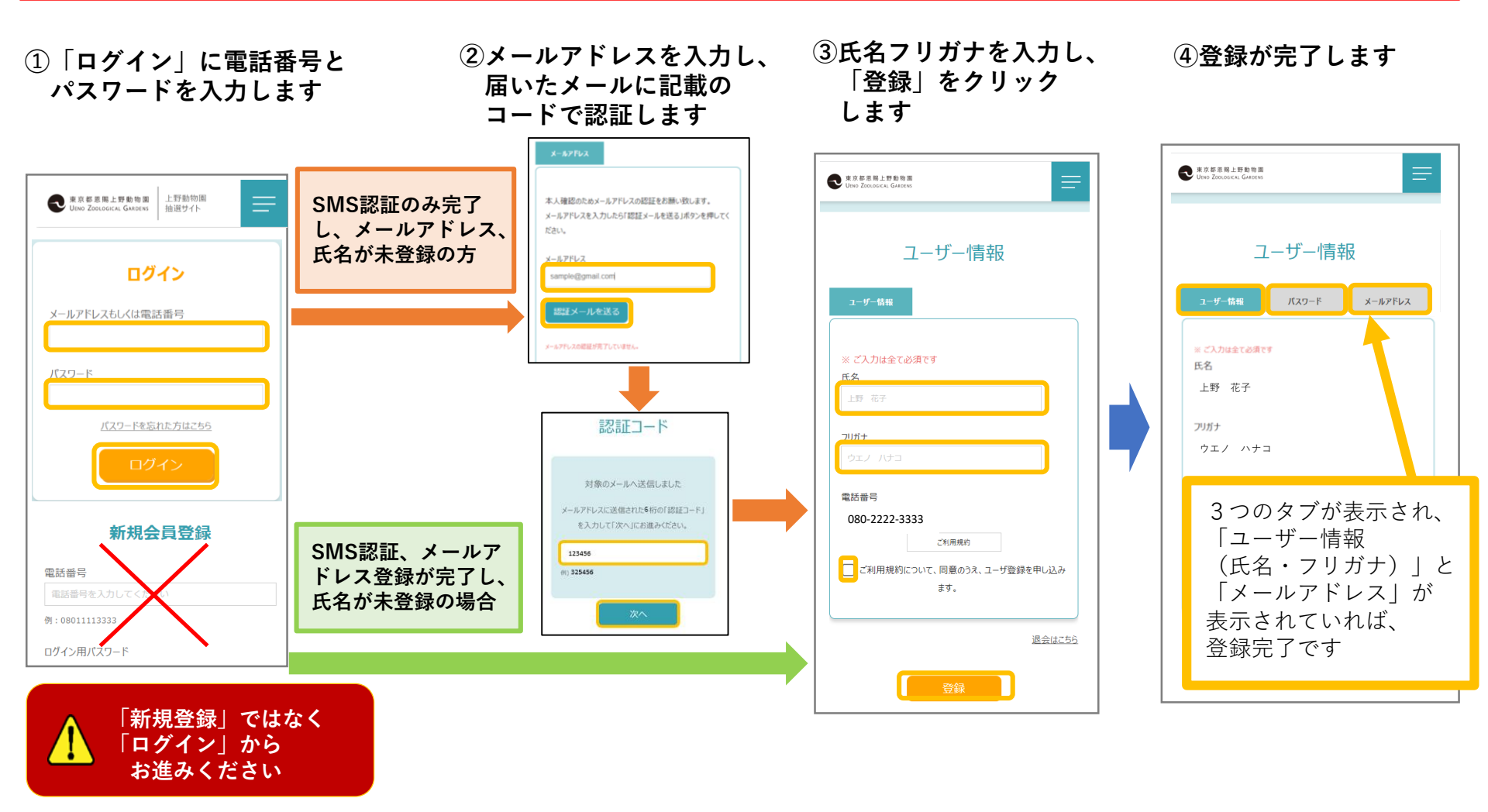

#### 抽選申込編(1/4)

1. 「抽選お申込みはこちら」を クリックします

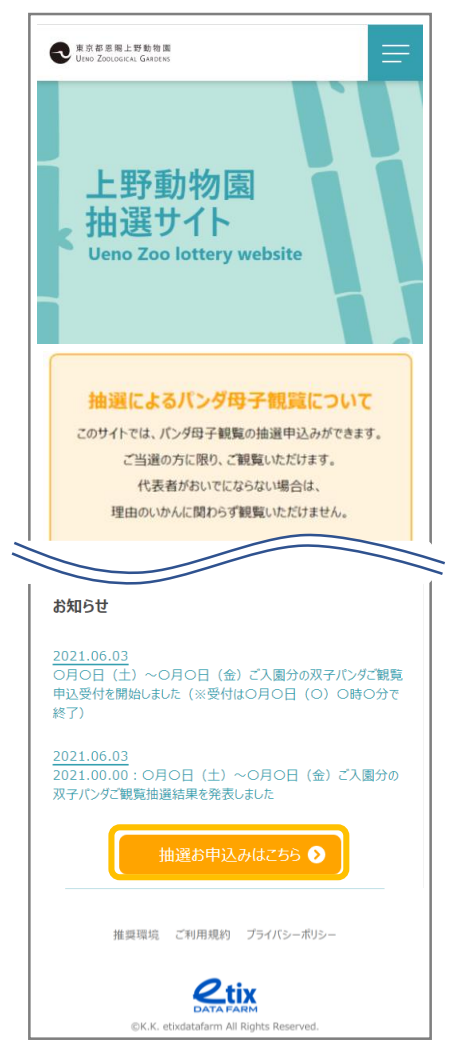

| クリックします                                                                             |
|-------------------------------------------------------------------------------------|
| € 東京都思報上野動物園<br>Utites Zoouoscal Galdenss                                           |
| 抽選お申込み<br>申込受付期間中の抽選のみお申込みが可能です。<br>※抽選スクラュールは「お知らせ」をご覧ください。                        |
| イベンド名<br>パンダ母子観覧<br><sup>観覧日</sup>                                                  |
| 2021/12/11(土)~2021/12/17(金)<br>申这受付期間<br>2021/11/26(金) 13:00~2021/11/29(月)<br>13:00 |
| 当選究表開始日<br>2021/12/2(木) 13:00~                                                      |
| 日付選択へ進む 💿                                                                           |
| 推奨環境 ご利用規約 プライバシーボリシー                                                               |
| ©K.K. etixdatafarm All Rights Reserved.                                             |

2. 「日時選択へ進む」を

#### 抽選申込編(2/4)

3. ご希望日を選択します

#### 東京都恩賜上野動物園 UENO ZOOLOGICAL GARDENS \_\_\_\_ 東京都思賜上野動物園 UENO ZOOLOGICAL GARDENS (·L) 時間帯の選択 お申込みできる枠数は、1つの対象日につき1つの時間帯となります。 1つの対象日に対して複数の時間帯のお申込みはできません。 お申込み日時選択 2021/12/11(土) ~ 2021/12/17(金) 観覧日時 2021/12/14(火) 10:00~11:00 パンダ母子観覧 抽選受付期間 [11] 観覧日の選択 観覧日時 2021/11/26(金) 13:00~2021/11/29(月) 2021/12/14(火) 14:00~15:00 13:00 ①日付欄をクリック 当選発表開始日 抽選受付期間 しみください。 ご入園される日付を指定し、お 2021/12/2(木) 13:00~ 2021/11/26(金) 13:00~2021/11/29(月) 13:00 枚数選択 $\odot$ 当選発表開始日 規約 プライバシーボリシー 2021/12/2(木) 13:00~ 12月 2021 -< > 枚数選択 $\mathbf{O}$ 日 月 火 水 木 金 $\pm$ 2 3 4 1 ②ご希望の日付を 11 5 6 7 8 9 10 推奨環境 ご利用規約 プライバシーボリシー クリック 14 12 13 16 17 18 сı **e**tix ③「OK」をクリック ©K.K. etixdatafarm All Rights Reserved. 19 20 21 22 23 24 25 (スマートフォンをご利用の場合) 31 29 30 26 27 28 OK クリア

4. ご希望時間の「枚数選択」を

クリックします

### 抽選申込編(3/4)

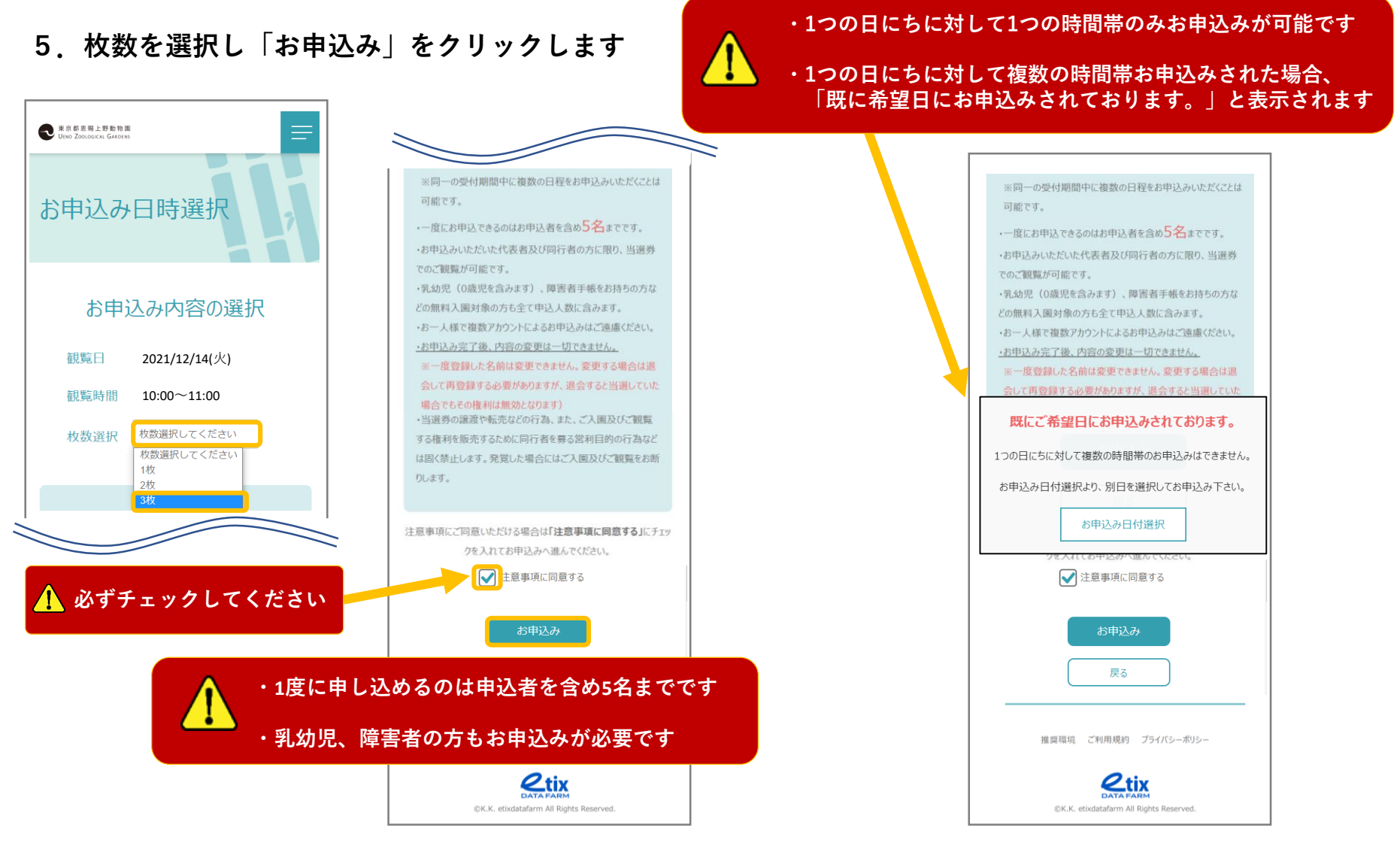

### 抽選申込編(4/4)

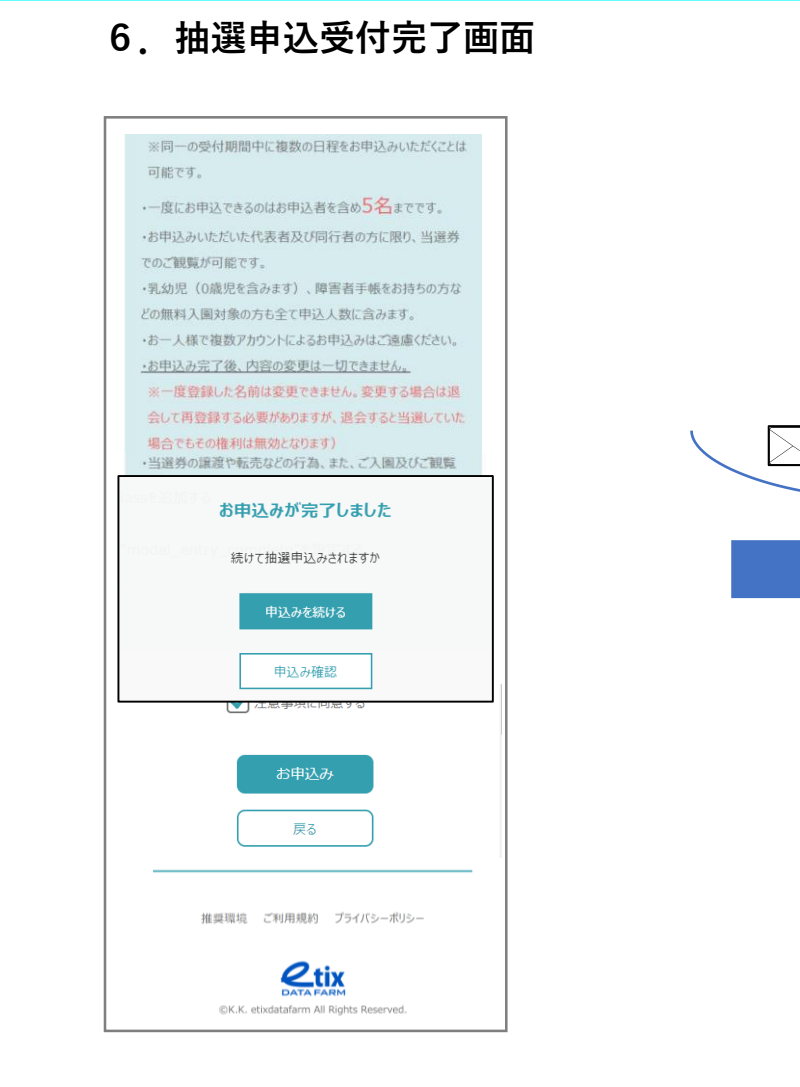

7. 抽選申込受付完了メールが 届きます

| 「上野動物園抽選サイト」をご利用いただきありがとうございます。                                                                                                    |    |
|----------------------------------------------------------------------------------------------------|----|
| 「パンダ母子観覧」の抽選申込を受付いたしました。<br>お申込み内容をご確認ください。                                                                                                    |    |
| ご注意事項、お申込み内容をご確認ください。                                                                                                    |    |
| <ul> <li>■ご注意事項</li> <li>&lt;キャンセルについて&gt;</li> <li>・お申込みのキャンセルは、受付期間中のみ可能です。</li> <li>キャンセルは、「マイページ」より行ってください。</li> <li>・受付期間を過ぎた後のキャンセルはできません。あらかじめご了承ください。</li> <li>・お申込み内容の変更はお受けしておりません。</li> <li>お申込み内容を変更される場合は、一度キャンセルした上で、お手数ですが</li> <li>再度お申込みください。</li> </ul> |    |
| <抽選結果について><br>・抽選結果発表のスケジュールは抽選サイトの「お知らせ」をご覧ください。<br>・抽選結果は、「マイページ」にてご確認ください。                                                                                                    |    |
| ※操作手順はご利用ガイドをご覧ください。<br>ご利用ガイド: <u>https://e-tix.jp/ueno/img/lotteryguide.pdf</u>                                                                                                    |    |
| ■お申込み内容<br>パンダ母子観覧                                                                                                    |    |
|                                                                                                    |    |
| 枚数:3枚                                                                                                    |    |
| ※乳幼児、障がい者の方もお申込みが必要です。<br>枚数を変更する場合は、一度キャンセルした上で、再度お申込みください。                                                                                                    |    |
|                                                                                                    | )° |
| ■上野動物園抽選サイト<br><u>https://tokyo-zoo.e-tix.jp/</u><br>■お問合せ窓口<br><u>https://etix.co.jp/lottery_support</u>                                                                                                    |    |
|                                                                                                    |    |

#### 抽選結果確認・入園券発行編(1/4)

- 1. 下記の手順で「マイページ」を開きます
- ② メニュー内の「ログイン」 をクリックし、ログイン欄に 登録済の「メールアドレスか 電話番号」と「パスワード」 を入力してログインします
- ③ ログイン後に、再度メニュー を表示し、「マイページ」を クリックします

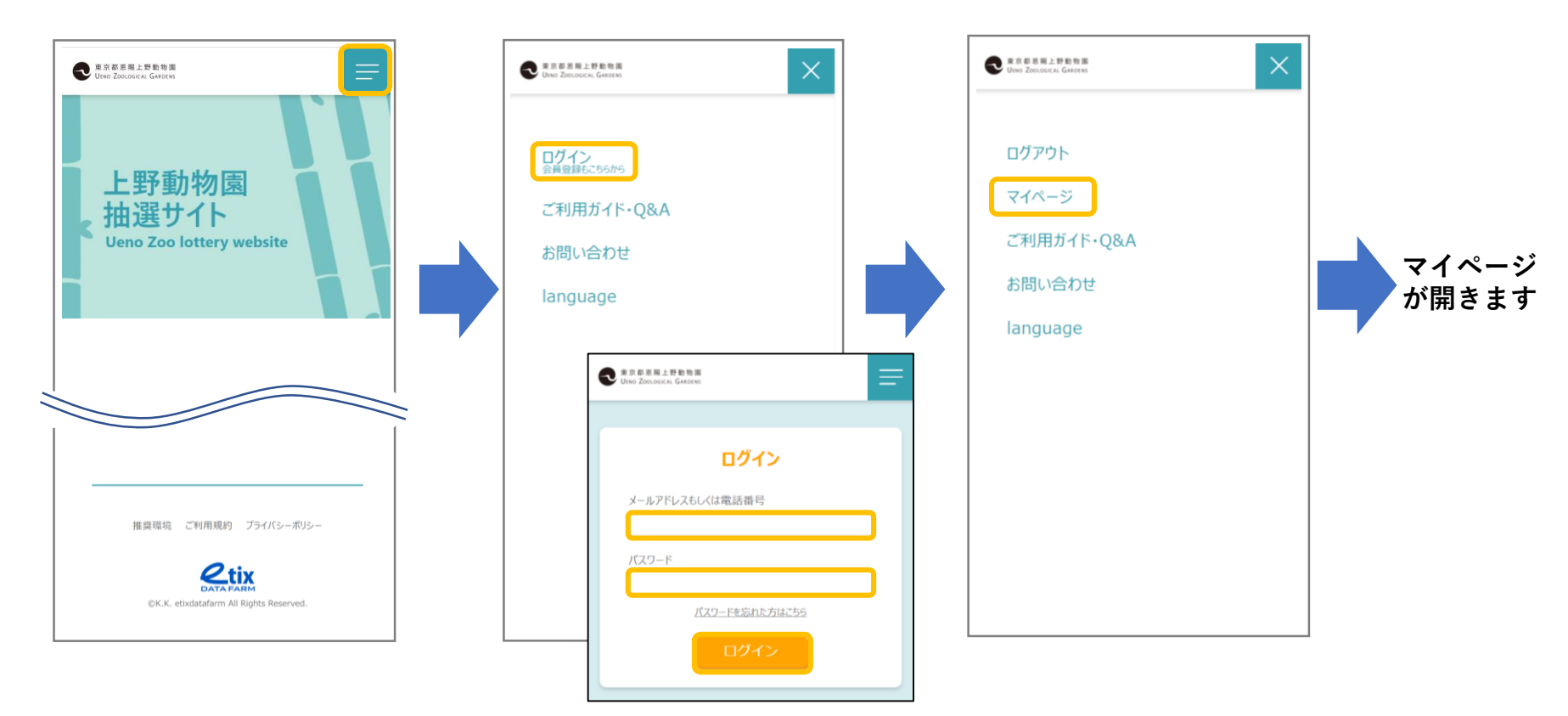

### 抽選結果確認・入園券発行編(2/4)

2. マイページの「抽選履歴」から抽選結果を確認します

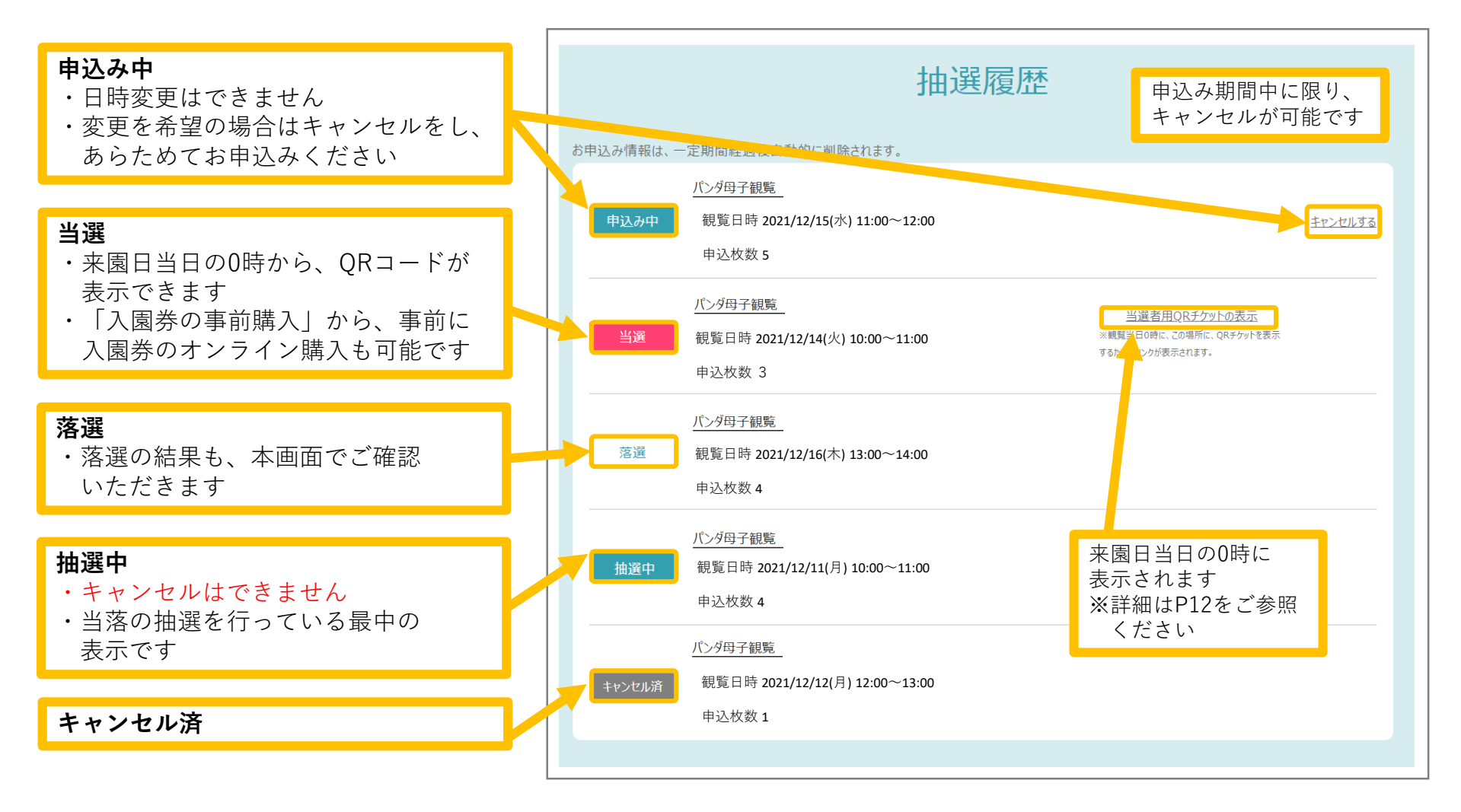

#### 抽選結果確認・入園券発行編(3/4)

#### 4. マイページの「抽選履歴」から当選者用QRチケットを表示します

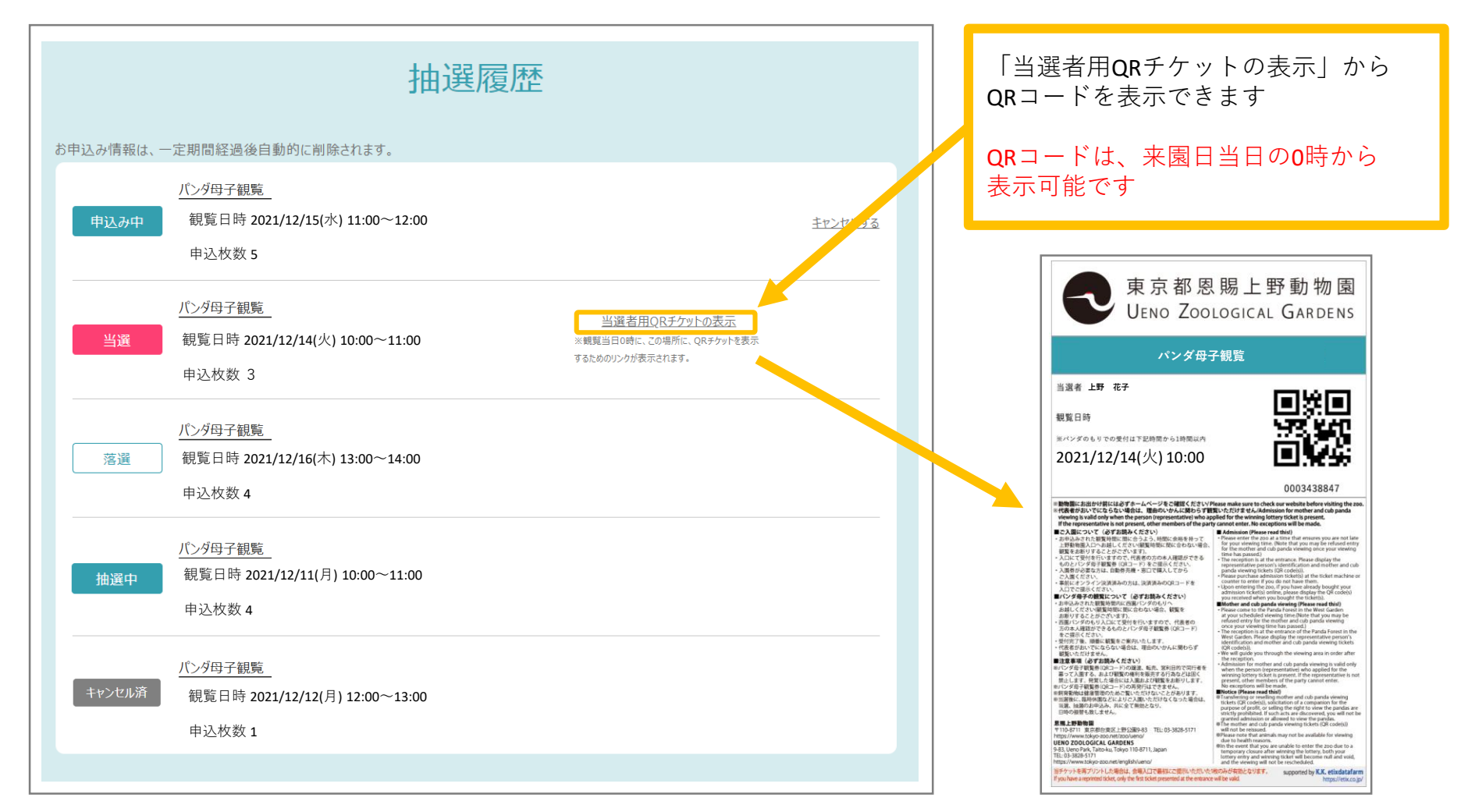

抽選結果確認・入園券発行編(4/4)

5.入園・観覧当日ご提示いただくもの

・入園受付時

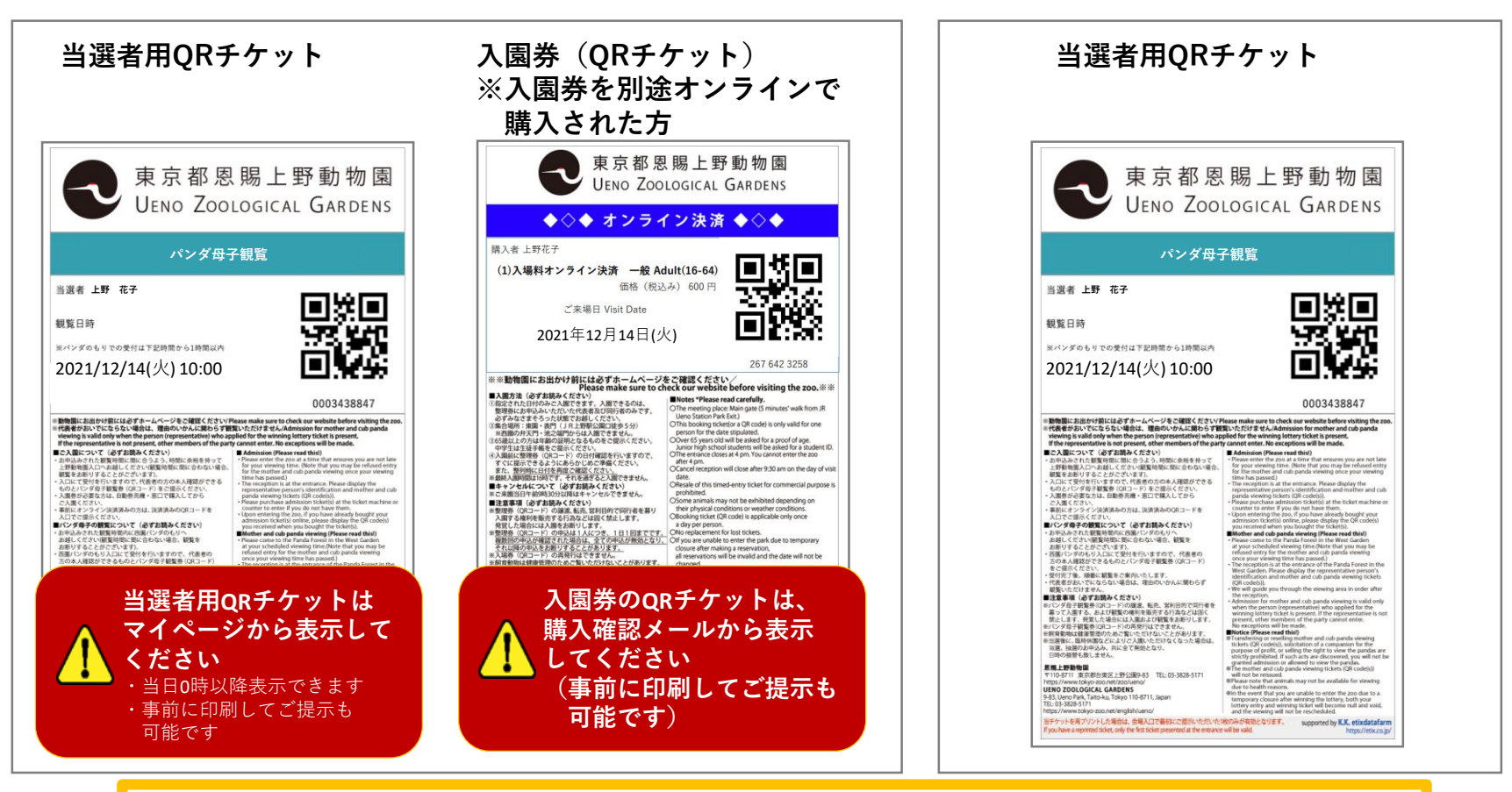

・パンダ母子観覧受付時

当選者用QRチケット記載時刻から1時間以内に「西園パンダのもり」へお越しください

会員登録内容変更・退会編(1/8)【パスワード変更】

1. マイページの「パスワード」タブで 「現在のパスワード」と「新しいパスワード」 を入力し、「登録」をクリックします

2. 会員登録内容 変更完了

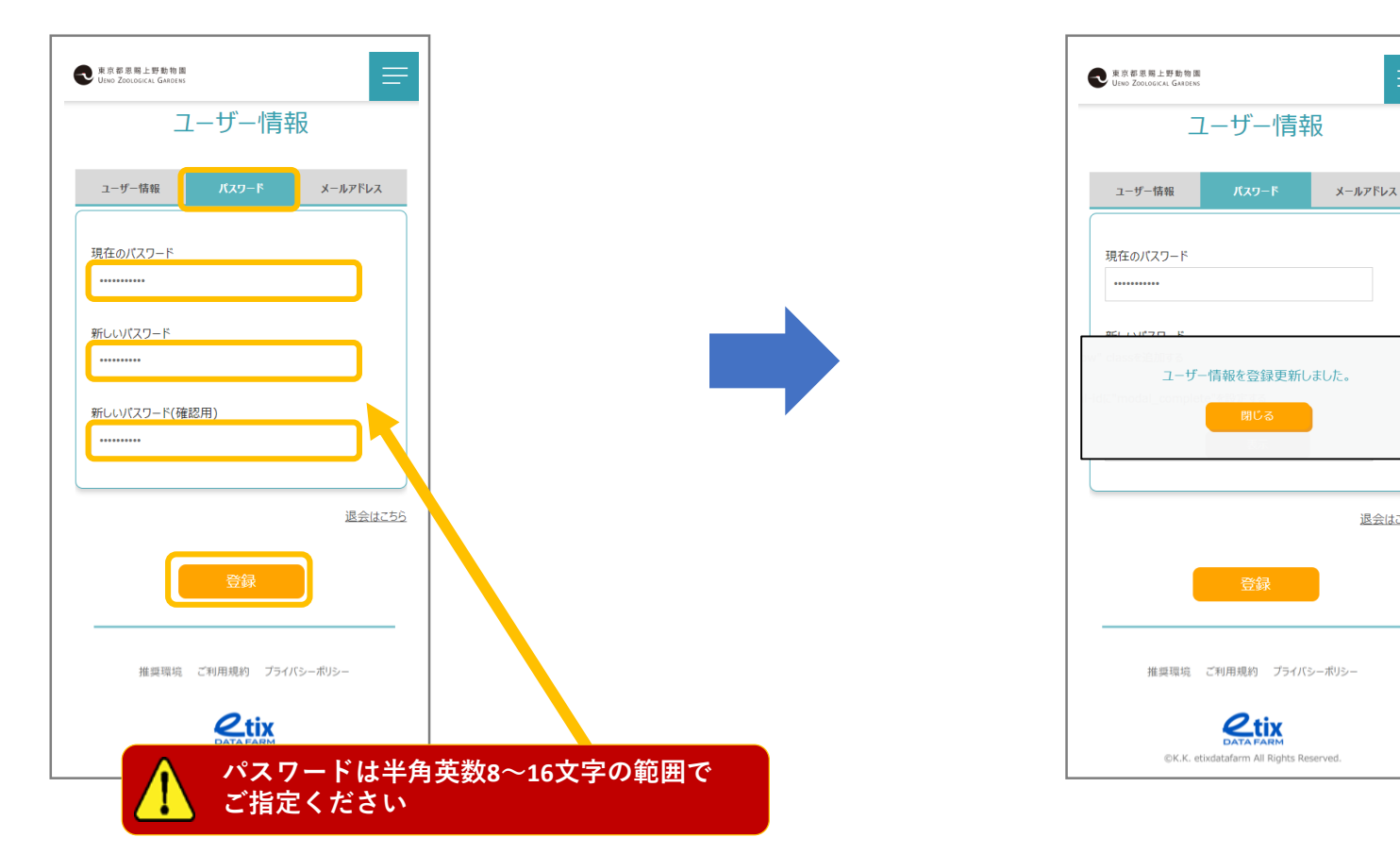

退会はこちら

### <u> 恩賜上野動物園「抽選サイト」 ご利用ガイド</u>

#### 会員登録内容変更・退会編(2/8)【メールアドレス変更】

1. マイページの「メールアドレス」タブで 2. 認証コードが 「メールアドレス」を入力し、 「認証メールを送る」をクリックします

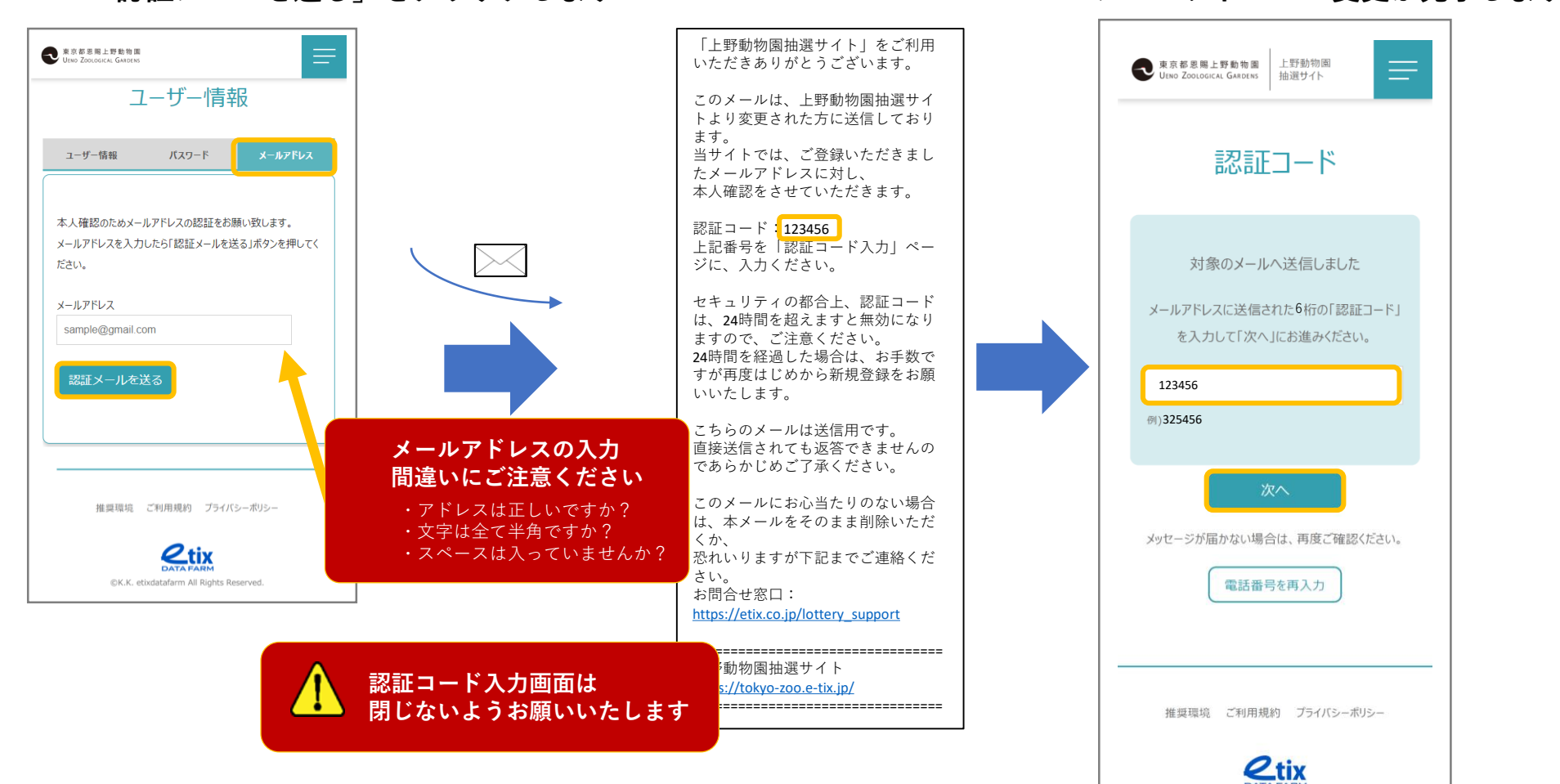

メールで届きます

3. 認証コードを入力し、

「次へ」をクリックすると、

©K.K. etixdatafarm All Rights Reserved.

メールアドレスの変更が完了します

#### 会員登録内容変更・退会編(3/8) 【退会】

1. マイページの「退会はこちら」を クリックします

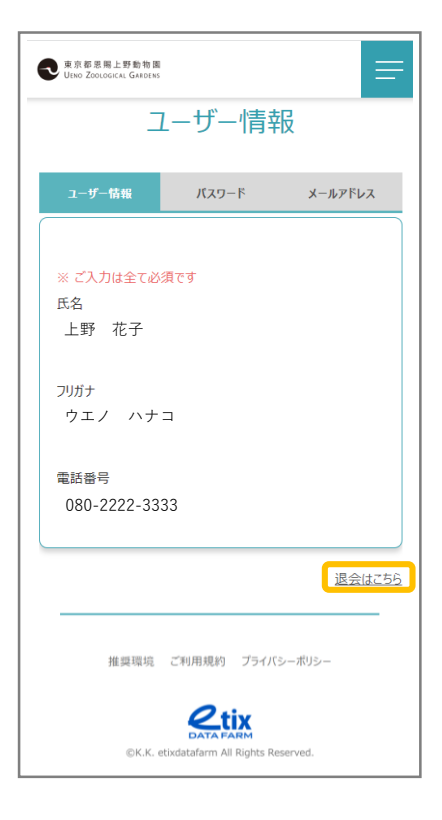

2. 退会手続き実行に 「はい」をクリックします

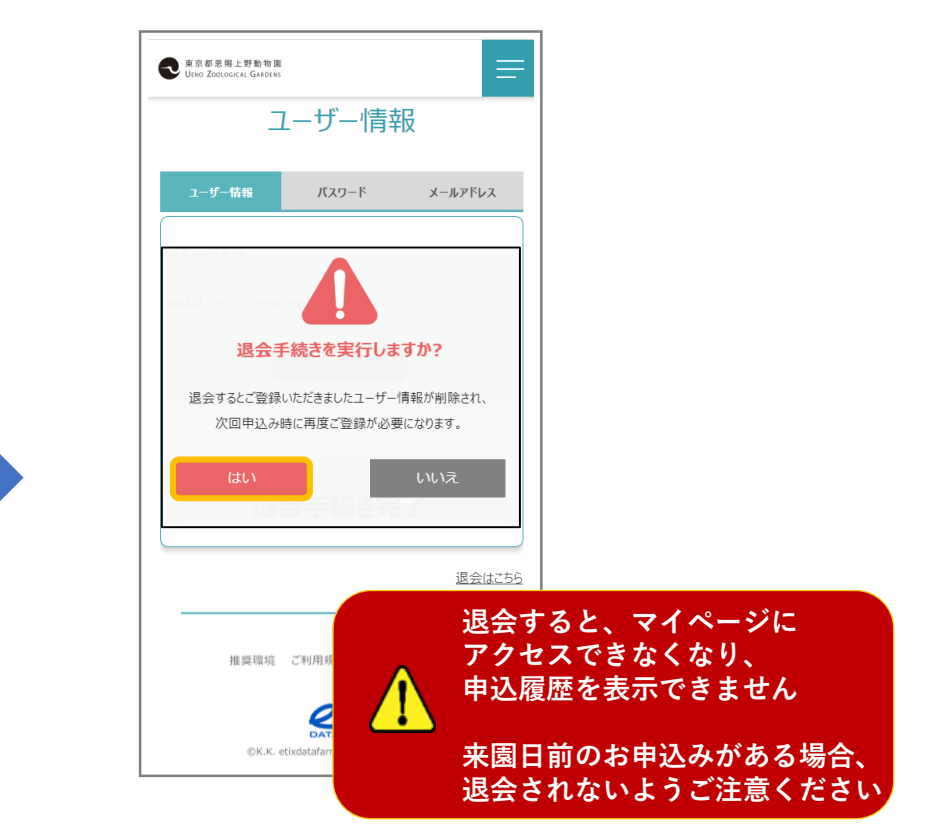

### 会員登録内容変更・退会編(4/8) 【退会】

#### 3. 退会完了画面

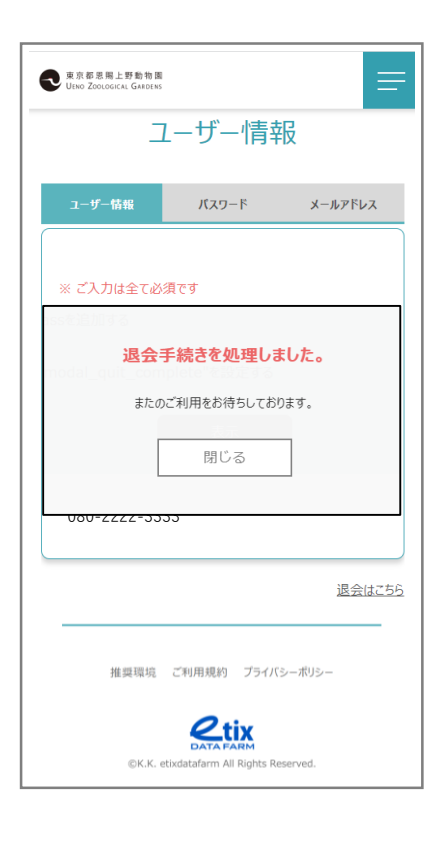

### 4. 退会完了メールが届きます

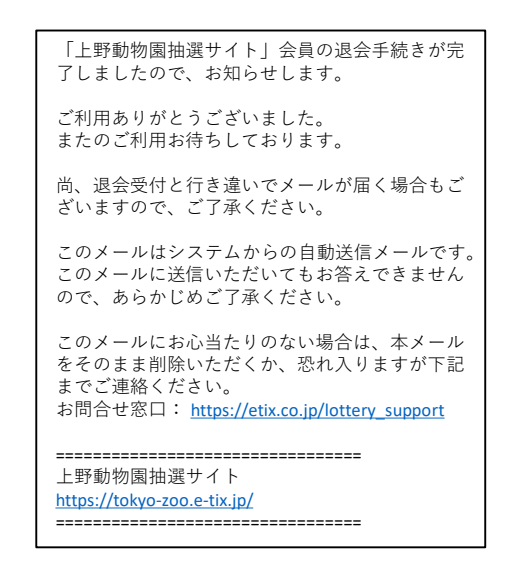

### 会員登録内容変更・退会編(5/8) 【パスワード再設定】

- 1. メールアドレスが登録済の場合
  - ①画面右上の「折り畳みメニュー」を ②メニュー内の「ログイン」 クリックし、メニューを表示します をクリックします (スマートフォンの場合)

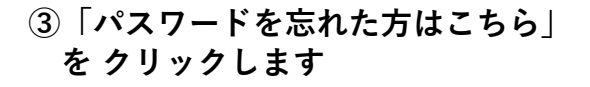

東京都思賜上野動物園

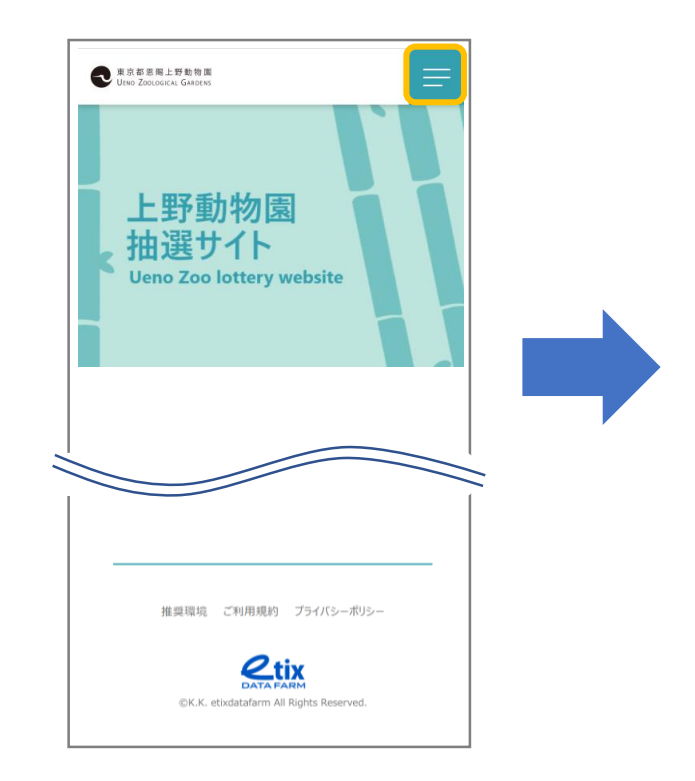

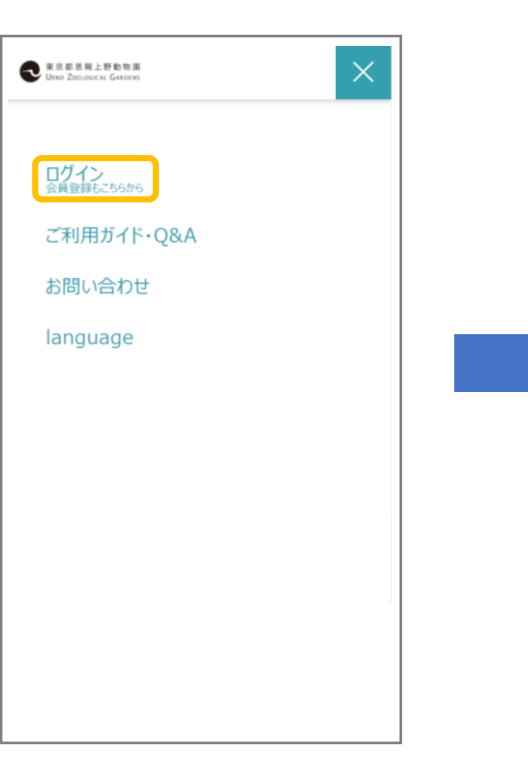

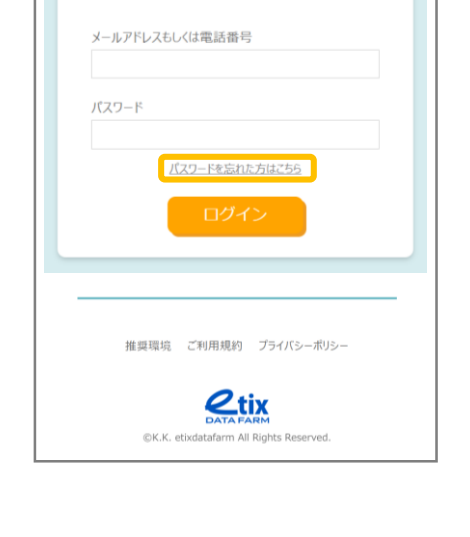

ログイン

### 会員登録内容変更・退会編(6/8) 【パスワード再設定】

- 1. メールアドレスが登録済の場合
  - ④登録済のメールアドレス を入力します

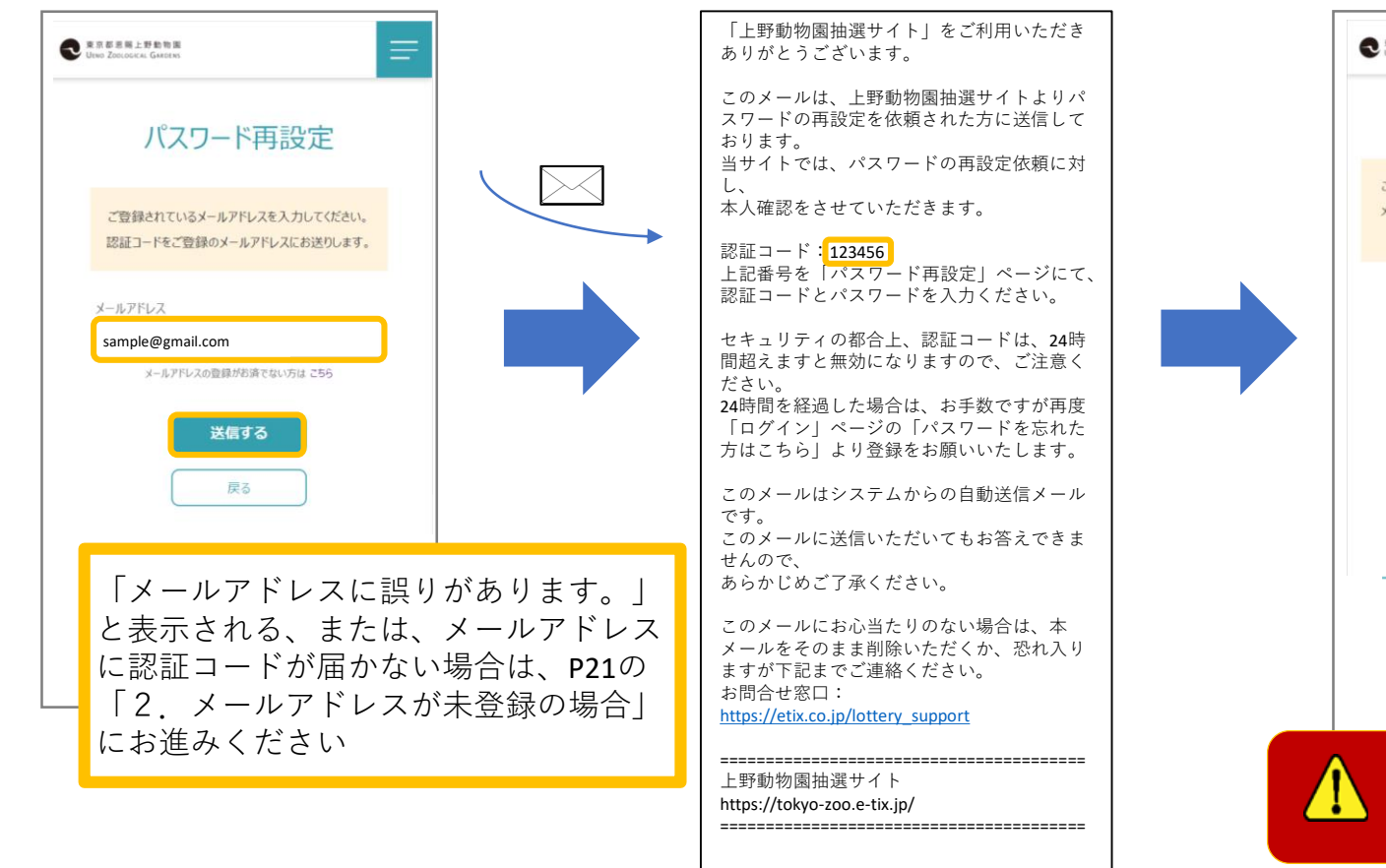

⑤メールアドレスに

「認証コード」が届きます

⑥認証コードと、新しいパスワード を入力します

| C | R R E E E + E D TO E                                                           |  |
|---|--------------------------------------------------------------------------------|--|
|   | パスワード再設定                                                                       |  |
|   | ご登録頂いたメールアドレスに「認証コード」をお送りしました。<br>メールをご確認いただき、「認証コード」と「新しいパスワード」を<br>入力してください。 |  |
|   | 認証コード                                                                          |  |
|   | 123456                                                                         |  |
|   | 新しいパスワード                                                                       |  |
|   |                                                                                |  |
|   | (確認2用)                                                                         |  |
|   | 設定する                                                                           |  |
|   | 推興環境 ご利用規約 ブライバシーボリシー                                                          |  |
|   | CK.K. etixdatafarm All Rights Reserved.                                        |  |
|   | 認証コード・新しいパスワード<br>入力画面は閉じないようお願い<br>いたします                                      |  |

#### 会員登録内容変更・退会編(7/8) 【パスワード再設定】

- 2. メールアドレスが未登録の場合
  - ①画面右上の「折り畳みメニュー」を ②メニュー内の「ログイン」 クリックし、メニューを表示します をクリックします (スマートフォンの場合)

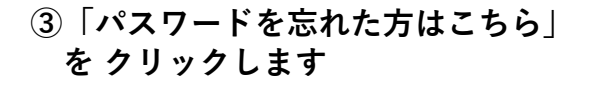

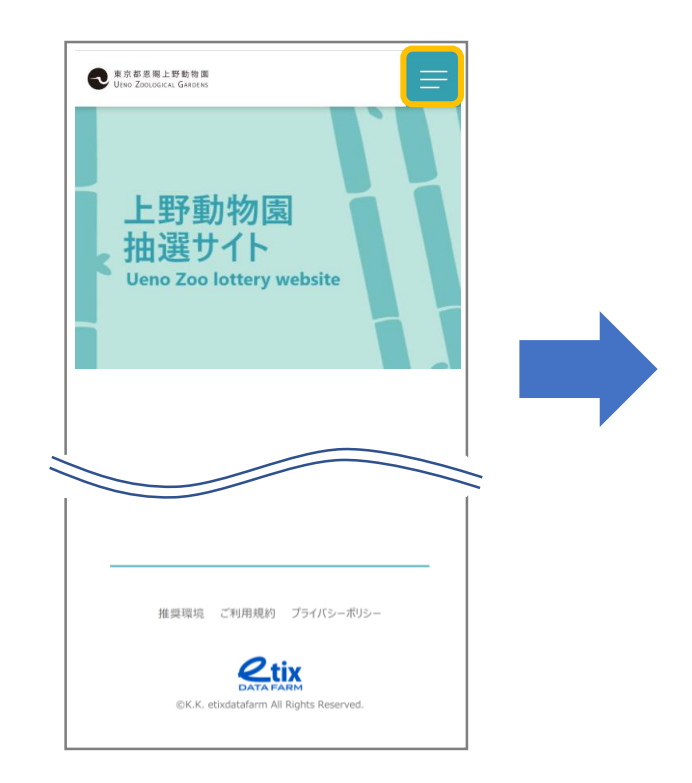

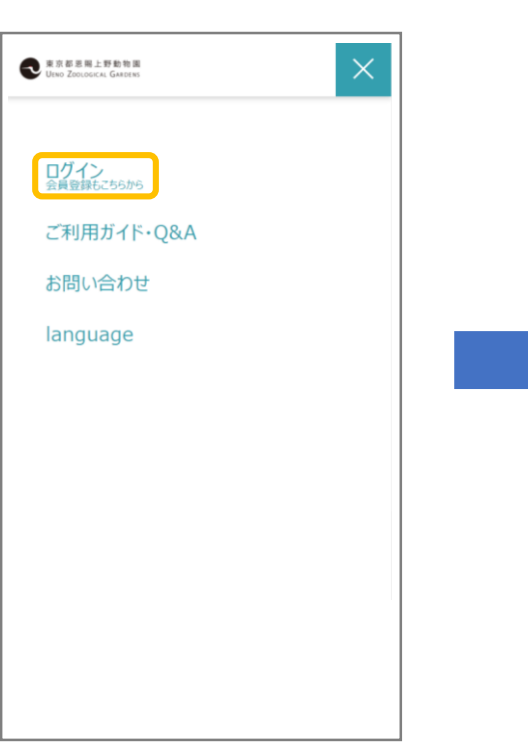

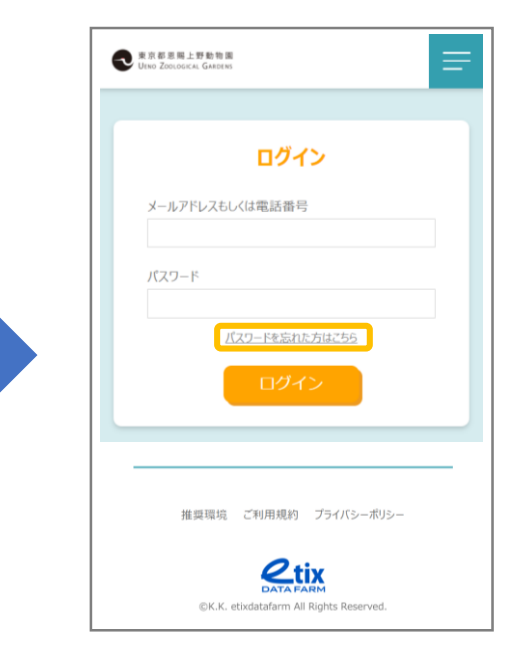

#### 会員登録内容変更・退会編(8/8) 【パスワード再設定】

- 2. メールアドレスが未登録の場合
  - ④「メールアドレスの登録がお済で ない方はこちら」をクリックします

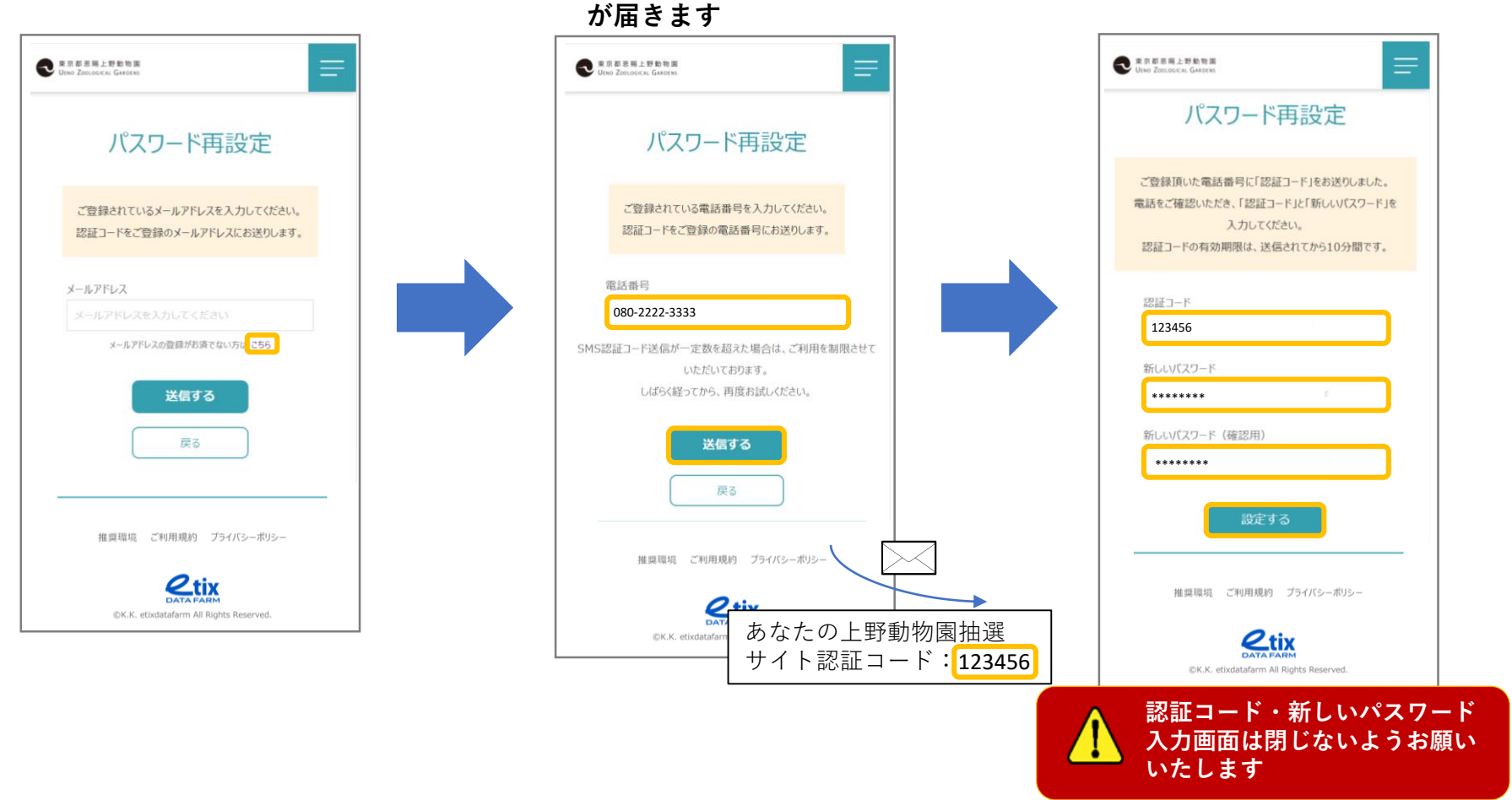

⑤登録済の電話番号を入力します

ショートメールで「認証コード」

Copyright (C) 2022 K.K.Etixdatafarm All Rights Reserved.

⑥認証コードと、新しいパスワード

を入力します